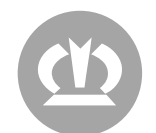

# USING THE VPN SERVICE

# Setting up the VPN User

You will receive an email with your VPN user credentials from the email address: <u>servicedesk@krone.de</u>. The first step is to change the initial password.

1. Open the webpage access.krone.group in your web browser. You will be automatically redirected and should see a login screen:

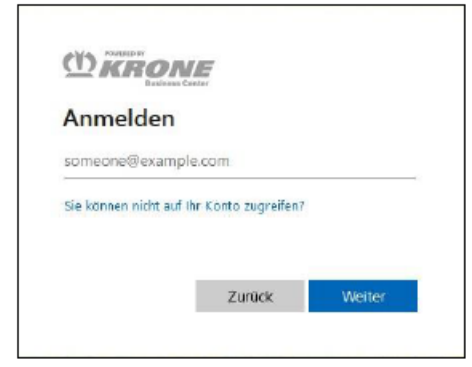

If your browser tries to log you in with a saved account, you will see the following message. You need to log out from your account.

| e                          |                                                                                      |
|----------------------------|--------------------------------------------------------------------------------------|
| Hierauf<br>Zugriff.        | haben Sie keinen                                                                     |
| Ihre Anmelo<br>Berechtigun | lung war erfolgreich, aber Sie haben keine<br>g für den Zugriff auf diese Ressource. |
| Melden Sie<br>anderen Ko   | sich ab, und melden Sie sich mit einem<br>nto an.                                    |
| Weitere Det                | ails                                                                                 |

2. Log in with your username (<u>firstname.lastname@ext.krone.group</u>) and your initial password from the email. After the first login, you need to change your initial password. Please follow the password guidelines on the next page.

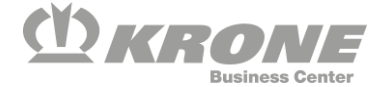

| @ext.krone.gr                                                                   | oup                                   |
|---------------------------------------------------------------------------------|---------------------------------------|
| Ändern Sie Ihr Ken                                                              | nwort                                 |
| Sie müssen Ihr Kennwort änder<br>entweder erstmalig anmelden<br>abgelaufen ist. | n, weil Sie sich<br>oder Ihr Kennwort |
| Aktuelles Kennwort                                                              |                                       |
|                                                                                 |                                       |
| Neues Kennwort                                                                  |                                       |

# **Password Guidelines:**

- a) At least 8 characters
- b) Must meet 3 out of the following 4 criteria:
  - i) Uppercase letters
  - ii) Lowercase letters
  - iii) Numbers
  - iv) Special characters
- c) Must not contain words from the password list, such as:
  - i) Your own (first/last) name
  - ii) The company (Krone)
  - iii) Simple passwords like "Password123"
- d) Must not be any of the previous passwords.
- 3. After choosing a new password, you should see the following message. You will be prompted to set up multi-factor authentication (MFA) for the user. Click "Next" and follow the on-screen instructions.

|                     | @ext.krone.group                                               |
|---------------------|----------------------------------------------------------------|
| Weit<br>erfor       | ere Informationen<br>derlich                                   |
| lhre Org<br>zum Sch | anisation benötigt weitere Informationer<br>nutz Ihres Kontos. |
| Anderes             | Konto verwenden                                                |
| Weitere             | Informationen                                                  |

4. There are several ways to set up the second factor. The first and recommended way is to use the "Microsoft Authenticator" app on a smartphone. Click "Next" to proceed.

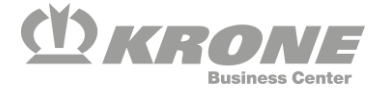

If using a smartphone is not possible, you can also confirm the second factor via a phone call. To set this up, click "I want to set up a different method."

| Micros         | oft Authenticator                                                                                      |
|----------------|----------------------------------------------------------------------------------------------------|
| 6              | Rufen Sie zuerst die App ab.                                                                           |
|                | Installieren Sie die Microsoft Authenticator-App auf Ihrem Smartphone. Jetzt herunterladen             |
|                | Nachdem Sie die Microsoft Authenticator-App auf Ihrem Gerät installiert haben, wählen Sie<br>"Weiter". |
|                | Ich möchte eine andere Authentifikator-App verwenden                                                   |
|                | Weiter                                                                                                 |
| Ich möchte ein | ne andere Methode einrichten.                                                                          |

5. After setting up and confirming the second factor, you will be automatically redirected and should see the following message. Click on the method you set up as the second factor and confirm it.

| @ext.krone.group                                                                                                  |
|----------------------------------------------------------------------------------------------------|
| Überprüfen Ihrer Identität                                                                                        |
| Ihre Organisation verlangt zusätzliche<br>Anmeldemethoden für den Zugriff auf diese<br>Ressource.                 |
| Die Überprüfung Ihres Kontos konnte nicht<br>vorgenommen werden. Wiederholen Sie den<br>Vorgang. Details anzeigen |
| Eine Anforderung in meiner Microsoft<br>Authenticator-App bestätigen                                              |
| 123 Verwenden eines Prüfcodes                                                                                     |
| Weitere Informationen                                                                                             |
| Sind Ihre Überprüfungsmethoden aktuell? Überprüfen sie<br>unter https://aka.ms/mfasetup                           |

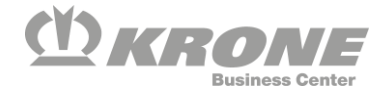

6. After confirming the second factor, you should see the following webpage. Here you can see all the resources available to you in the clientless VPN.

|           | PN PORTAL @Applicati             | on URL 🗸 🛓 GlobalProtect Age | ent 💄 6johannes.husing@ext. | krone.group 🗸 |
|-----------|----------------------------------|------------------------------|-----------------------------|---------------|
| MFA Setup | Administration<br>Terminalserver | Terminalserver               | <b>F</b> ile Browser        |               |
|           | Anleitung                        | Manual                       |                             |               |

If the targets or resources you need are not accessible through the KRONE VPN Portal, you need to install the VPN client and establish a VPN connection to the KRONE network. (See the following section for VPN client installation

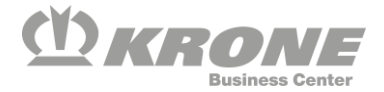

## **Installing the VPN Client**

For certain resources, it is not possible to access them through the VPN Portal. In these cases, you need to install the Krone VPN client.

You can download the GlobalProtect client from the Krone VPN Portal (access.krone.group).

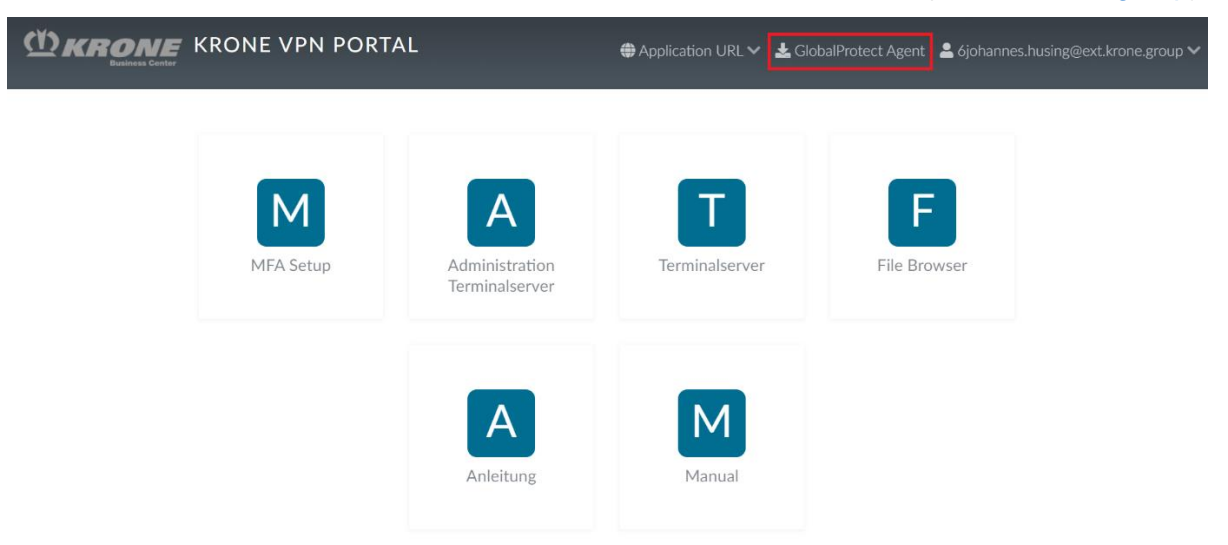

Download the appropriate VPN client for your device. Usually, this is the "Windows 64 bit GlobalProtect agent."

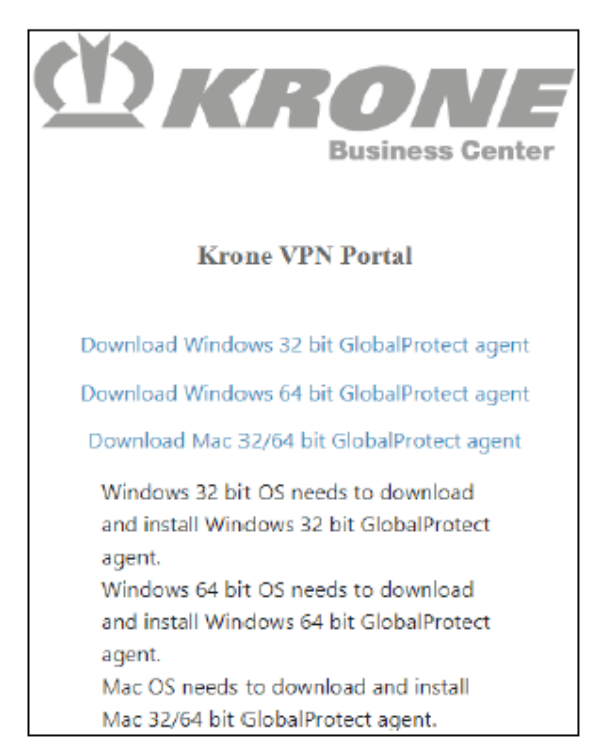

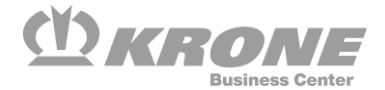

The installer is ready to install GlobalProtect on your computer.

< Back

Next >

Cancel

Click "Next" to start the installation.

The installation can be completed by clicking through the prompts. No settings need to be adjusted.

| Welcome to the GlobalProtect Setup Wizard                                                                                                    |                                              |                                                                                                    |                                        |
|----------------------------------------------------------------------------------------------------|----------------------------------------------|----------------------------------------------------------------------------------------------------|----------------------------------------|
|                                                                                                    |                                              | Select Installation Folder                                                                                                    | 🊧 paloalto                             |
| The installer will guide you through the steps required to install Glob<br>computer.                                                                                         | balProtect on your                           | The installer will install GlobalProtect to the following folder.<br>To install in this folder, click "Next". To install to a different folde<br>"Browse".<br>Folder: | er, enter it below or click            |
|                                                                                                    |                                              | C:\Program Files\Palo Alto Networks\GlobalProtect\                                                                                                    | Browse                                 |
|                                                                                                    |                                              |                                                                                                    | Disk Cost                              |
| treaties. Unauthorized duplication or distribution of this program, or<br>result in severe civil or criminal penalties, and will be prosecuted to<br>possible under the law. | any portion of it, may<br>the maximum extent |                                                                                                    |                                        |
| < Back Next >                                                                                                    | Cancel                                       | < Back N                                                                                                    | Xt > Cancel                            |
| 🛃 GlobalProtect                                                                                                    | – 🗆 X                                        | GlobalProtect                                                                                                    | - Clabali                              |
| Confirm Installation                                                                                                    | 🊧 paloalto <sup>*</sup>                      | Installing GlobalProtect                                                                                                    | <pre>//&gt; paloalto<sup>*</sup></pre> |

GlobalProtect is being installed.

< Back

Next >

Cancel

Please wait...

| 🔁 GlobalProtect                       |                    | -                   |         | X                 |
|---------------------------------------|--------------------|---------------------|---------|-------------------|
| Installation Complete                 |                    | 14                  | paloa   | alto <sup>.</sup> |
| GlobalProtect has been successfully i | nstalled.          |                     |         |                   |
| Click "Close" to exit.                |                    |                     |         |                   |
|                                       |                    |                     |         |                   |
|                                       |                    |                     |         |                   |
|                                       |                    |                     |         |                   |
|                                       |                    |                     |         |                   |
| Please use Windows Update to check    | k for any critical | updates to the .NET | Framewo | ork.              |
|                                       |                    |                     |         |                   |
|                                       | < Back             | Close               | Cano    | el                |

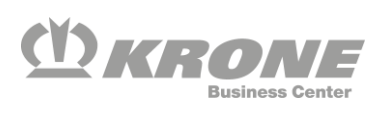

# **Establishing a VPN Connection**

First, open the client via the system tray icon.

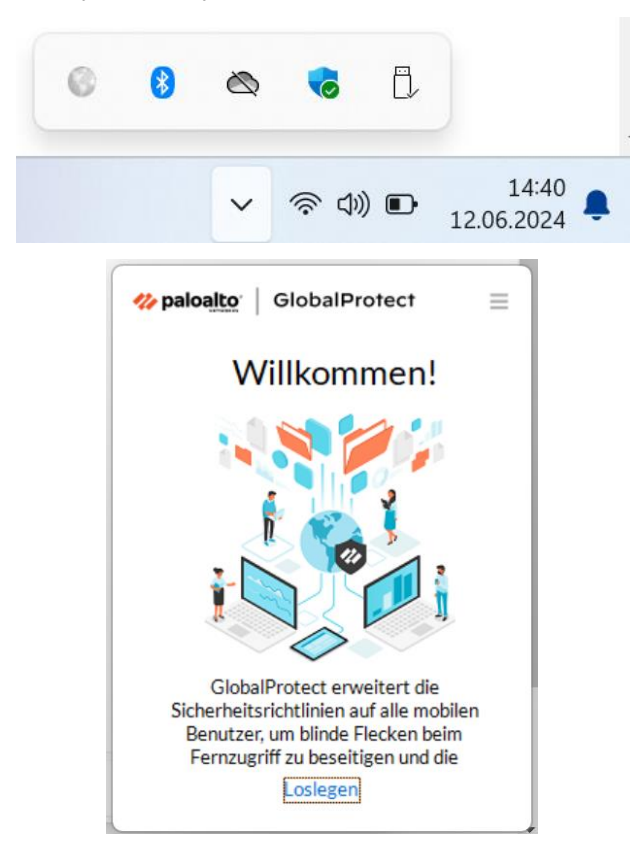

Enter the portal address access.krone.group. This address only needs to be entered for the first connection.

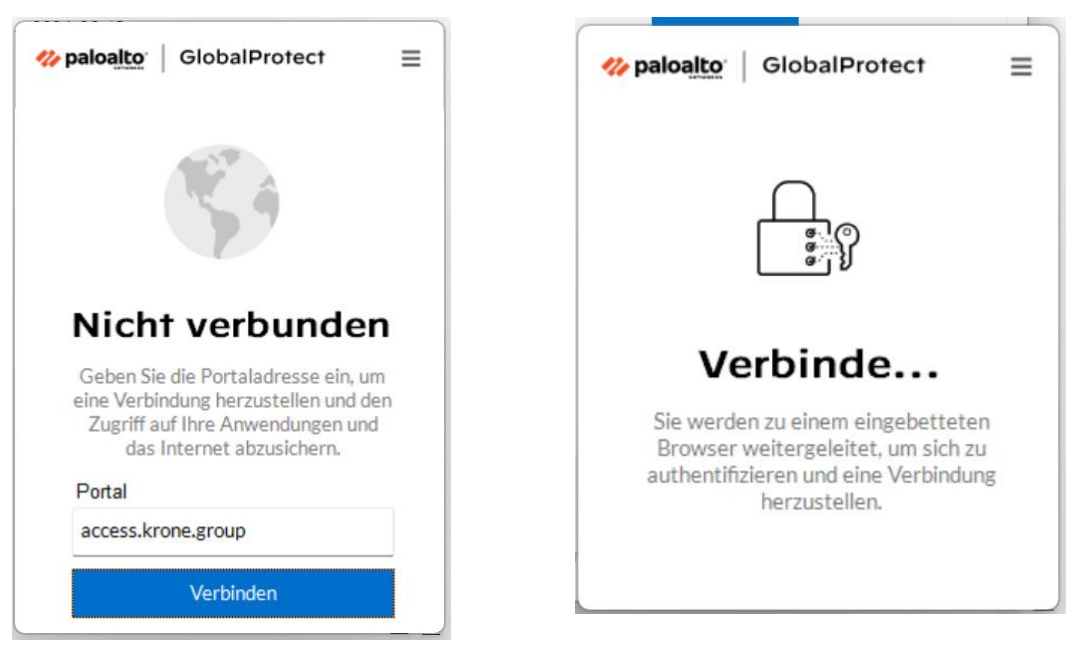

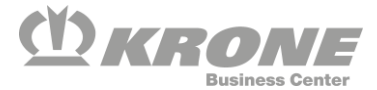

The client will open a login screen in an embedded browser. Log in with your VPN user (<u>firstname.lastname@ext.krone.group</u>).

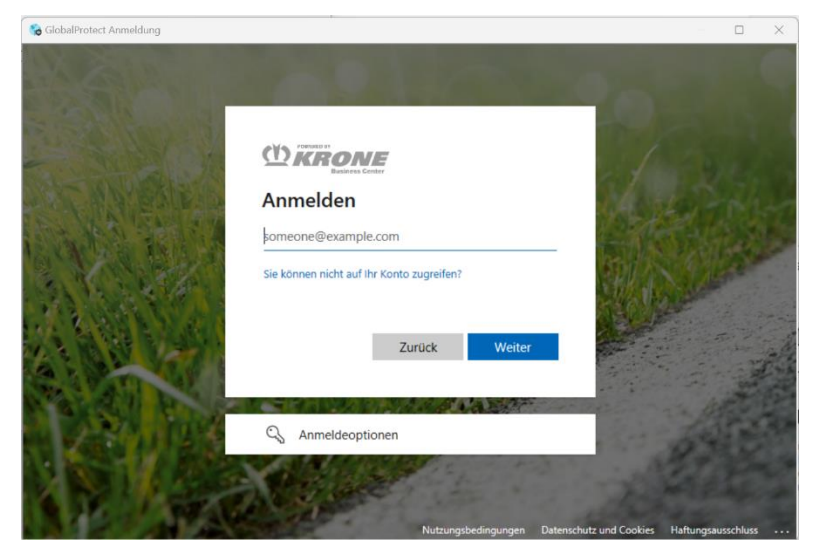

If an automatic login occurs and the following message appears, select the highlighted text. Then you should be able to enter the correct username..

| Zugriff.                                   | en Sie keinen                                                      |
|--------------------------------------------|--------------------------------------------------------------------|
| Ihre Anmeldung war<br>Berechtigung für der | erfolgreich, aber Sie haben keir<br>1 Zugriff auf diese Ressource. |
| Melden Sie sich ab, u<br>anderen Konto an. | ind melden Sie sich mit einem                                      |

After a successful login, the client will switch to connected status. You should now be able to access Krone resources directly.

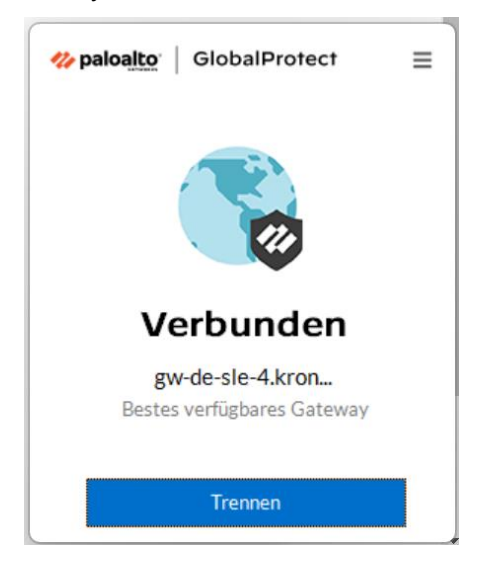

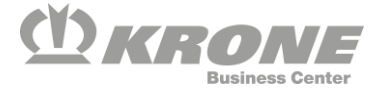

# Troubleshooting

### **Password Expired**

If the password has expired, it must be changed; otherwise, the remote apps will not be available. If the password cannot be changed, a new password must be requested from the ServiceDesk.

# **Resetting Multi-Factor Authentication**

If there are issues with the MFA connection and it needs to be reset, this must be requested from <a href="mailto:servicedesk@krone.de">servicedesk@krone.de</a>.

When changing phones, the MFA connection can be transferred to the new phone via the MFA Setup tile. If the previously used device is no longer available, the reset can be requested from the ServiceDesk.

# Logging in from a MacBook

There may be issues with logging in as the login does not go through the VPN tunnel. If logging in is not possible, enable the GlobalProtect system extensions checkbox during installation (disabled by default).

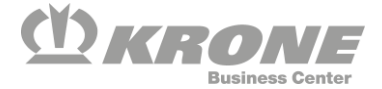